## **ABSTRACT SUBMISSION ON OPENREVIEW**

## **STEP 1: REGISTRATION ON OPENREVIEW**

- 1. Via website <u>https://openreview.net/</u>
- 2. Registration undergoes a moderation process. Depending on the e-mail address you provide, account creation may take a few days.
- 3. Accounts registered with institutional e-mail addresses are typically created within minutes. However, registration with private e-mail addresses may take a few days.
- 4. We encourage you to **register as soon as possible**, even if you plan to submit your abstract(s) at a later date.
- 5. To register, you have to provide (i) your full name, (ii) a valid e-mail address, (iii) a link to a homepage (either personal or from your department/university), and (iv) notes on your education and career history (your current status and affiliation are sufficient; there's no need to submit your full CV).

## **STEP 2: SUBMIT YOUR ABSTRACT(S)**

- 1. Go to https://openreview.net/group?id=AMLaP/2025/Conference
- 2. Click on Add: AMLaP 2025 Conference Submission

Add: AMLaP 2025 Conference Submission

3. Add the title of your paper

| Title*                                                                                                    |
|----------------------------------------------------------------------------------------------------|
| Title of paper. Add TeX formulas using the following formats: \$In-line Formula\$ or \$\$Block Formula\$\$. |
|                                                                                                    |

4. Select all authors of the paper

| Authors *                                                                                                    |               |
|----------------------------------------------------------------------------------------------------|---------------|
| Search author profile by first, middle and last name or email address. If the profile is not found, you can add the author by completing first, midd names as well as author email address. | lle, and last |
| Jan Chromý 🗙                                                                                                    |               |
| search profiles by email or name                                                                                                    | Search        |

5. Enter keywords that are informative about your paper

| Keywords*                         |
|-----------------------------------|
| Comma separated list of keywords. |
|                                   |

6. (Optionally) Write one short sentence to summarize your paper

| TL;DR                                                           |  |
|-----------------------------------------------------------------|--|
| "Too Long; Didn't Read": a short sentence describing your paper |  |
|                                                                 |  |

7. Upload your PDF

| PDF*                                   |  |
|----------------------------------------|--|
| Upload a PDF file that ends with .pdf. |  |
| Choose PDF                             |  |

8. Select the type of your submission ("Oral presentation only" submissions are rather discouraged because of a very limited number of presentation slots)

| Submission Type *                     |
|---------------------------------------|
| ○ Oral presentation only              |
| O Poster only                         |
| <ul> <li>Both are possible</li> </ul> |

9. Select the event for which you apply

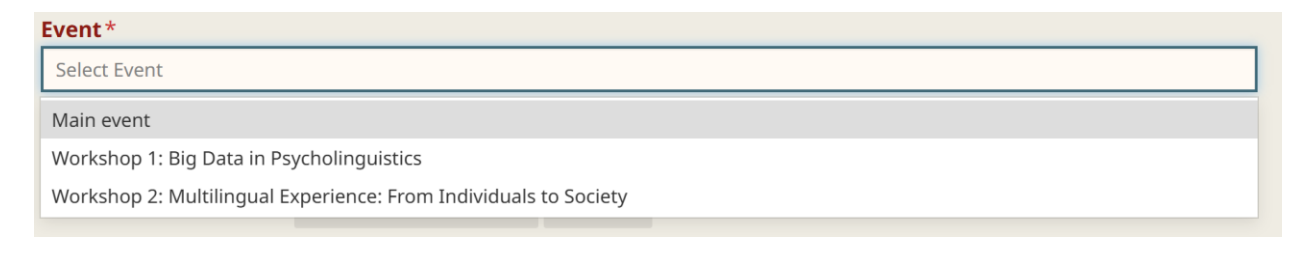

10. Submit your abstract

| nit Cancel |  |  |  |  |
|------------|--|--|--|--|
|------------|--|--|--|--|

11. You can later edit your abstract (until the submission deadline)